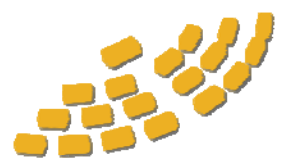

## LEGISLATIVE INTENT SERVICE, INC.

712 Main Street, Suite 200, Woodland, CA 95695 (800) 666-1917 • Fax (530) 668-5866 • www.legintent.com

## **Printing Solutions:**

Our Customers have experienced a few reoccurring issues when they print their Legislative Intent Service, Inc. provided documents. Listed below are two common problems experienced by our customers. Please click on the one that applies to your issue. If your question or issue is not answered here, please call us at 1-800-666-1917 and we will work with you to find a solution.

- 1. I am printing my documents and your markings delineating each of the documents and page numbers is not printing on the documents.
- 2. I am trying to print, but the documents just will <u>not</u> print.

**<u>Problem 1:</u>** When I print out my documents, your markings and numbering system disappears.

**<u>Cause:</u>** Certain print settings in Adobe Acrobat are not selected for these images to print.

## Solution:

**Step One:** Determine which version of Adobe Acrobat you are currently using. In the adobe screen, select "Help" on the top right menu, and select "About Adobe Acrobat." This will display the version of Acrobat. Now that you know which version you have, see following images and follow the instructions that apply to you.

**Step Two:** On the following pages, choose the solution for your version of Acrobat:

| Print                                                                                                    | ? 🛛                                                                                                    |
|----------------------------------------------------------------------------------------------------|----------------------------------------------------------------------------------------------------|
| Printer                                                                                                    |                                                                                                    |
| Name: Fiery                                                                                                    | Properties                                                                                                    |
| Status: Ready<br>Type: EB-105EX PCL 6 90                                                                                                    | Reverse pages Print as image                                                                                                    |
| Where: IP_192.0.0.168                                                                                                    | Print to file                                                                                                    |
| Print Range     Image: Contrast page     Image: Contrast page     Image: Pages from: 1     to: 1     Print: Even and Odd Pages     Image: Contrast page | Copies and Adjustments<br>Number of copies: 1<br>Collate<br>Shrink oversized pages to paper size<br>Expand small pages to paper size<br>Auto-rotate and center pages |
| PostScript Options<br>Print Method: Language Level 2<br>Optimize for Speed<br>Download Asian Fonts Save Printer Memory<br>Color Managed: On printer     | Preview K-8.50->)                                                                                                    |
| Printing Tips Advanced                                                                                                    | OK Cancel                                                                                                    |

- Acrobat 5 - File > Print > Under the "Print Range" section, check "Comments"

- Acrobat 6 - File > Print > Under the "Print What" section, select "Document and Comments

No image available.

- Acrobat 7 - File > Print > Under "Comment and Forms:" select "Document and Markups" from the drop-down menu.

| ?                                                         |
|-----------------------------------------------------------|
| Properties<br>Comments and Forms:<br>Document and Markups |
| <complex-block></complex-block>                           |
|                                                           |

- Acrobat 8 - File > Print > Under "Comments and Forms:" select "Document and Markups" from the drop-down menu.

Same image as pictured for Acrobat 7

End of solution to Problem 1

Problem 2: Trouble Printing Your PDF Files

**Symptom:** The File can be viewed on your computer screen with no difficulty, but when you try to print, there is an error.

**<u>Cause:</u>** We are unsure of the cause, but we have a solution to the problem below.

## Solution:

Step One: Open the PDF document.

**Step Two:** In your print window, before you print select the "Advanced" button as pictured below outlined in red.

| Printer          |                                   |         |                                                                                                    |
|------------------|-----------------------------------|---------|----------------------------------------------------------------------------------------------------|
| Name:            | Canon 💌                           | B       | operties                                                                                                    |
| Status:          | Ready                             | Commer  | nts and Forms:                                                                                                    |
| Type:            | Canon iR5000-6000 PCL6            | Docun   | nent and Markups 🛛 👻                                                                                                    |
| Print Rang       | je                                | Preview | v: Composite                                                                                                    |
| ⊙∆I              |                                   | 1       | K                                                                                                    |
| Currer           | nt <u>v</u> iew                   | 一下「     |                                                                                                    |
| Currer           | nt page                           |         | LEGELATIVE DISTORT SERVICE, DO.                                                                                                    |
| Pages            | 1.71                              |         | Auto in the local local                                                                                                    |
| Subset           | All pages in range 🗸              |         | And a local distance with the second and second                                                                                                    |
| Reve             |                                   |         | Depart 70, Dates of VEC<br>Departments                                                                                                    |
| Page Han         | dina                              |         | The single-field of the photo-field sector of the sector of the sector o   |
| Copies:          |                                   | 11      | Concerning and Concerning and Concer   |
|                  |                                   | Ĩ       | Control Text Resolution ratios: (3) and experience (3). Montaneously, and the<br>property of the sector of the sector ratio of the sector of the sector of the |
| Page <u>s</u> ca | ang: None                         |         | enter (11) des textes 40<br>Sean 14 10 des engant in la Sean automatik Texatolis in Indone<br>Antonia antonia antonia de la Carlo antonia (12) de la Carlo de La Carlo<br>Antonia (12) des antonia de la Carlo antonia (12) de la Carlo de La Carlo                                                                                                    |
| Auto             | o-Botate and Center               |         | and the second second s   |
| _                |                                   |         | The instance international state of instances and and in the operation of the operation of    |
| Cho              | ose Paper Source by PDF page size |         | Being die beind auflichen ind versionen einer beinden<br>einer einer aller einer aller einer einer einer einer einer einer einer einer einer einer einer einer einer einer<br>erkenzen in einer einer einer                                                                                                    |
|                  |                                   | 1       |                                                                                                    |
| Print to         | file                              | Docur   | nent 85 v 11 0 in                                                                                                    |
|                  |                                   | Paper   | 8.5 x 11.0 in                                                                                                    |
|                  |                                   | 1/71.0  | n <b>1</b>                                                                                                    |
|                  |                                   |         |                                                                                                    |

**Note:** Your print window may look different than that picture above depending on your version of Acrobat, but if you are using Adobe Acrobat Reader 8.0 or newer, this option is available. If you need to download the newest Adobe Acrobat Reader, <u>Click Here</u>.

**Step Three:** In the "Advanced" window, pictured below, select the option "Print as image." Simply click "OK" after you select "Print as image." Once back at the normal print window click "OK" once again.

| Advanced Print Setup                                            | × |
|-----------------------------------------------------------------|---|
| PostScript Options                                              | _ |
| Language:                                                       |   |
| Font and Resource Policy: Send by Range                         |   |
| Download Asian Fonts                                            |   |
| Emit CIDFontType2 as CIDFontType2 (PS version 2015 and greater) |   |
| Discolored background correction                                |   |
| Print as image 300 🗸 dpi                                        |   |
| OK Cancel                                                       |   |

Note: If this does not solve your issue with printing your Legislative Intent Service Inc. legislative documents, please contact our office at (800) 666-1917 and we will accommodate you.

Thank you,

Legislative Intent Service, Inc.